**USER MANUAL** 

# TRANSLATE YOUR WORDPRESS in 3 STEPS

with ATLS and WPML

Oatls

# CONTENTS

| 1. | What is WPML? |                                                     |    |  |  |
|----|---------------|-----------------------------------------------------|----|--|--|
| 2. | Ins           | talling WPML on your website step-by-step           | 1  |  |  |
|    | 2.1           | Create your user account on AT-WPML                 | 2  |  |  |
|    | 2.2           | Download and install the WPML plugin                | 3  |  |  |
|    | 2.3           | Plugin settings before you start translating        | 5  |  |  |
|    | 2.4           | Connect the plugin to our translation service       | 6  |  |  |
|    | 2.5           | Configure languages in your WordPress               | 7  |  |  |
|    | 2.6           | How can I submit my WordPress site for translation? | 8  |  |  |
|    | 2.7           | Translate website menus                             | 11 |  |  |
|    | 2.8           | Download translations directly to your website      | 11 |  |  |
|    | 2.9           | How can I activate new languages to translate?      | 11 |  |  |
| 3. | Но            | w do I view the status of my orders?                | 11 |  |  |
| 4. | Co            | ntact WPML                                          | 12 |  |  |

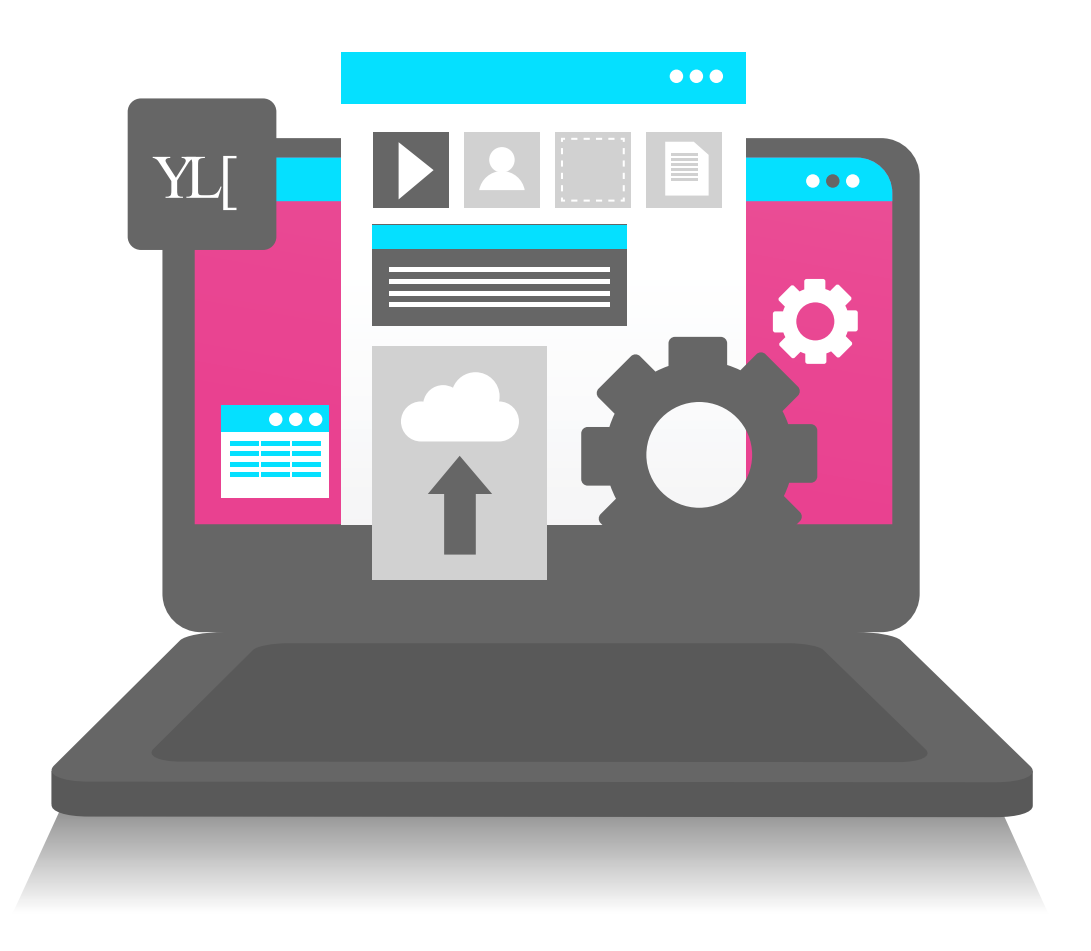

#### 1. WHAT IS WPML?

WPML is the leading translation plugin from WordPress. It offers multi-language translation options that enable a website to replicate its contents in all the necessary languages in a fast and user-friendly way.

No technical or programming skills are required to use WPML. The same person who manages the contents of the website can easily install it and make the contents multilingual, without the need for a programmer or computer specialist.

It should be noted that WPML is not owned by ATLS, which in this case is only acting as a translation partner.

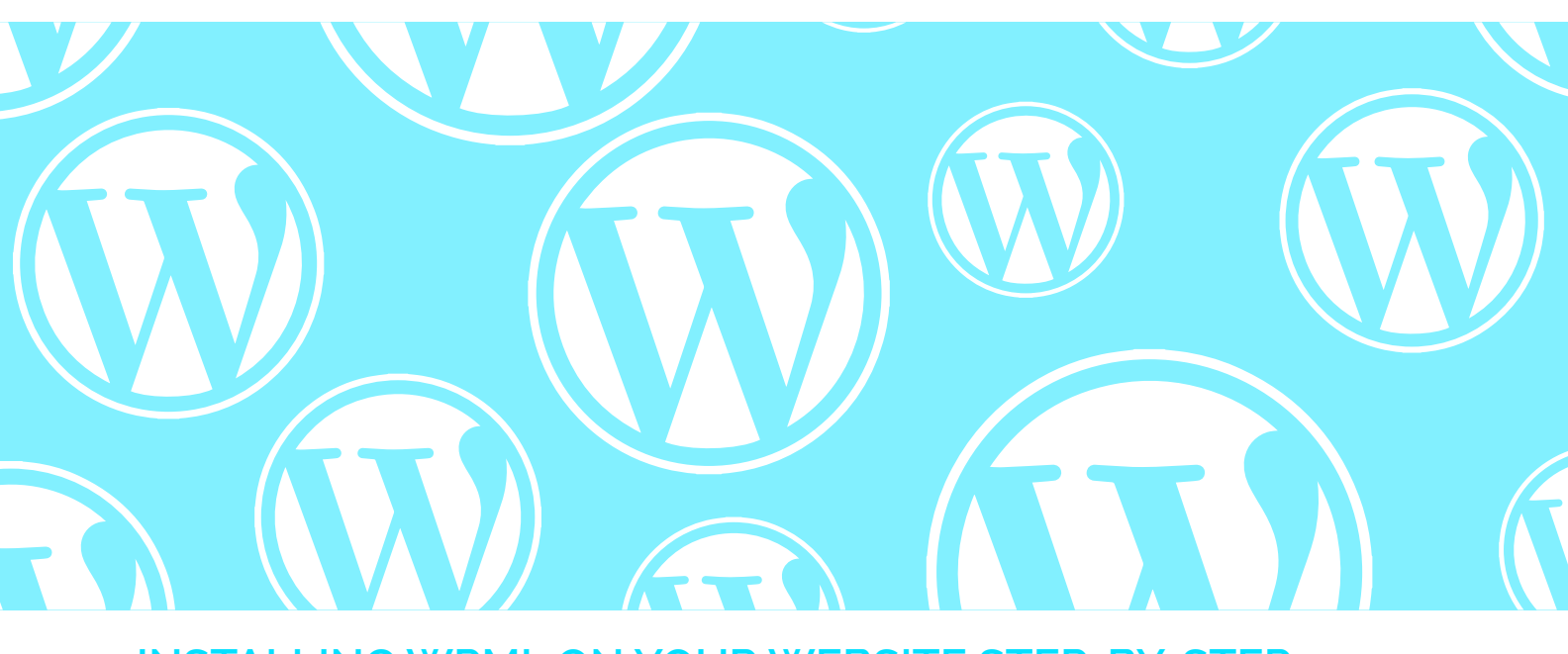

#### 2. INSTALLING WPML ON YOUR WEBSITE STEP-BY-STEP

In order to use our translation services to turn your website into a multi-language website, you need to:

#### Check whether your website is compatible with WPML

Before downloading the plugin, the WPML team should confirm that your WordPress site is ready to be translated. By clicking on <u>this link</u>, you will be sent to a form in which you will be asked to provide your website's URL and your contact details. A WPML technician will then analyse the website's compatibility with WPML and send you a report within 24 hours, letting you know if everything is in order and the translation

1. Create a user account in AT-WPML and request a token.

2. <u>Download the WPML plugin</u> from our website and install it in your WordPress content manager.

3. Enter your token when requested by the WPML plugin to authorise the connection with our services.

4. Translate your WordPress.

# 2.1. CREATE YOUR USER ACCOUNT ON AT-WPML

|                                                                                                    | Go to <b>"Register"</b> and fill in<br>fields reques                                                                                                    | the ted.                                                                                                    |
|----------------------------------------------------------------------------------------------------|----------------------------------------------------------------------------------------------------|----------------------------------------------------------------------------------------------------|
| Image: Second Second | Fill                                                                                                    | in the requested fields in your<br>file.                                                                          |
| Choose the source la<br>like to translate. Once                                                                                                    | nguage of the website and the you specify the source and of the source and the source and the so | the language(s) into which you would destination languages, click on "Next".                                      |
| A screen will then op<br>WPML and install it in<br>we provide you with<br>can connect to our to<br>plugin. This token is<br>email once we enable                                                                                                    | pen where you can downloan<br>your CMS. At the same time<br>a token on screen so that yo<br>translation services using th<br>disabled. We will send you a<br>e it.                                                                                                    | d<br>Descarga el plugin para empezar a traducir:<br>e<br>n<br>Copia el tokra en tu página de WordPress:<br>edFBCT |
|                                                                                                    |                                                                                                    |                                                                                                    |

| Contract on ordered |                                                                                                    |                                                                                                    |   |                    |                 |                       |                          | Inches a state  |
|---------------------|----------------------------------------------------------------------------------------------------|----------------------------------------------------------------------------------------------------|---|--------------------|-----------------|-----------------------|--------------------------|-----------------|
|                     |                                                                                                    |                                                                                                    |   |                    |                 |                       |                          |                 |
| 10 million (1997)   |                                                                                                    |                                                                                                    |   |                    |                 |                       |                          |                 |
|                     | and the second second sec |                                                                                                    |   |                    |                 |                       |                          |                 |
| Consults of         | cannot be one of the                                                                                                    | carracias sepre tar process de tracucions.                                                                                                    |   |                    |                 |                       |                          |                 |
| W departue          | ****                                                                                                    | where the product of the product of |   | In the participant | Rectantion      | importa have          |                          | Marca .         |
| W expected.         | tele                                                                                                    | dana Sala                                                                                                    | * | Napana<br>N        | Rect offers     | ingen lan             | han<br>Patient annu      |                 |
| W expected.         | Ration .                                                                                                    | Mine<br>Name Solar                                                                                                    | 4 | ***                | Rectanderse     | ingunta bang<br>diset | North<br>Particles and C | 8000<br>        |
| N' es patiel:       | tela                                                                                                    | Normal dia 2004 ka pika katal Protocolor<br>Norma<br>Narrah Galdan<br>Z                                                                                                    | * | ***                | Recta collector | ingente bare<br>esca  | North<br>Particle assocr | <b>N</b> ea<br> |

## 2.1. CREATE YOUR USER ACCOUNT ON AT-WPML

1. Download the plugin from the official WPML <u>page</u> through our website. This will make ATLS the default translation provider.

If you previously installed the WPML plugin, you will have to go to **"Translation services"** and find us in the list of providers.

Before you proceed, make sure that the following components are installed and activated on your website:

- WPML Multilingual CMS: the main plugin.
- WPML translation management: it will let you connect to ATLS.
- WPML chain translation: it will let you translate interface chains.
- Log in to your <u>WPML.org</u> account and download and install them before continuing.
- Once you create your account, you have to register your website in WPML: Home/Account/ Sites. Click on "Add new site" and add the URL of your website. A key will be created automatically that you have to enter into your WordPress when installing the plugin.

| <b>WPML</b>       | 9 <b>= .</b> ·                                                                |
|-------------------|-------------------------------------------------------------------------------|
| la g setecolorisa | Inicio + Características Precias de WPML + Documentación + Soporte Noticias + |
| Sitios web        | N TO States                                                                   |
| Add new sets      | Intervit stor . Q All stor keys                                               |
| site ort          | tey Date Translation Q                                                        |

#### 2.2 DOWNLOAD AND INSTALL THE PLUGIN

- 3. Download the plugin. Open the ZIP files. A directory will be created.
- 4. Upload the uncompressed directories to the ../wp-content/plugins directory of your website. Go into Wordpress on your website, go to the left menu and click on the **"Add new"** button.

Once on this page, click on the **"Upload plugin"** button and drop in the downloaded ZIP files.

| # treates           | Plugins Andrews                                                       |                             |
|---------------------|-----------------------------------------------------------------------|-----------------------------|
| Pg Medice           | Teda (10)   Artise (20)   Inartiae (5)   Artualization dependite (13) | Bascar players restancion . |
| # Pagnas            | Acdohes an lote w Aplicar                                             | 23 dienartis                |
| F Commission        |                                                                       |                             |
| 🖓 Hapap Maker 📵     |                                                                       |                             |
| Common              |                                                                       |                             |
| Gallery             |                                                                       |                             |
| # Series            |                                                                       |                             |
| · Interesta         |                                                                       |                             |
| E Single Shile      |                                                                       |                             |
| Si Inan             |                                                                       |                             |
| P Aparenta          |                                                                       |                             |
| 🖆 Magna 🐻           |                                                                       |                             |
| Puping installation |                                                                       |                             |

5. Activate the plugin. In the **"Plugins"** menu, select the **"Installed plugins"** option and click on the **"Activate"** option that is shown under the name of the WPML Multilingual CMS plugin:

| 🖉 Plughes 😗 🔷 🔍     | WPML Multilinoual CMS         | WWW, Multimosel Chill Econometation 19956, 823 July and total |  |
|---------------------|-------------------------------|---------------------------------------------------------------|--|
| Pagina installation | osacisui (carligina) segimado | tender 45.5 (Per On/DeCadyment) Ver detaller                  |  |

6. Follow the steps indicated by the plugin itself to finish activating it.

## 2.3 PLUGIN SETTINGS BEFORE YOU START TRANSLATING

You must **determine the URL for each language**. You have a few different options here. With this plugin, you can set up URLs in three different ways:

- Option 1: Choose a country domain: http://mycompany.fr
- Option 2: Choose a subdomain: http://fr.mycompany.com
- Option 3: Choose a subdirectory:

| g raps 😆                                                                                                    | Company of the local division of |                                                                                                    |
|----------------------------------------------------------------------------------------------------|----------------------------------|----------------------------------------------------------------------------------------------------|
| d University                                                                                                    | Fermato URL del icionia          | representation de la construction de la construction de la construction                                                                     |
| A terminete                                                                                                    |                                  | <ul> <li>Debela Barris and Balance (Mp.) should request interact "sprin,<br/>http://www.if.ingeographic.com/sprint/sprint/sprint</li> </ul> |
| Ge strikkes for<br>Adder                                                                                                    |                                  | · to street, how pra late street                                                                                                    |
|                                                                                                    |                                  | Table (MALL) or gut any approximation                                                                                                    |
| Q #*** +                                                                                                    |                                  |                                                                                                    |
| Advention in the local diversion of the local diversion of the local |                                  | term (MARIN) to experience on Z Contrast a parts                                                                                            |
| Marco                                                                                                    |                                  |                                                                                                    |
| puper                                                                                                    |                                  | 10000 William Content of Long approximations for<br>Protocy services to scartly primativenesis to being ap-                                 |
| (minute)                                                                                                    |                                  | stretta *                                                                                                    |
| Annual and a second second sec |                                  | The experience in solar with literated processes or econo-                                                                                  |
| Traincists do uniterer                                                                                                    |                                  | <ul> <li>Pass arguments are 60% to all.</li> </ul>                                                                                          |
| Texture in the local division of the local division of the local d |                                  | The equipments activity                                                                                                    |
| Aspetter                                                                                                    |                                  | Detector with predactiv                                                                                                    |
| Collegender                                                                                                    |                                  | un mése avés chians can a agorite actudia con                                                                                               |
| Sec. 1                                                                                                    |                                  | May internet only providing enter-date                                                                                                    |
| 27 Motorana                                                                                                    |                                  | () Names and down special area priority (Ap.) along the propositions and<br>loss work (2008) 100                                            |
| C fameriques                                                                                                    |                                  |                                                                                                    |
| Q Carlo Tanks                                                                                                    |                                  |                                                                                                    |

The following options can be set up for the language selector:

#### • Where to show it

You can decide whether to include it in the WordPress menu, in any of your theme's widgets or in the footer. **We recommend putting it in the menu and in the footer.** This makes the selector visible on all pages and in different locations.

#### • How should it appear?

You can choose the order in which the languages are displayed, as well as the **selector style:** as a drop-down menu or as a list of languages. In terms of elements you can include, you can put the country **flag** and the **language name**.

| Opciones del selector de idioma  | Orden de Idiomai 🖗<br>Anacher y colocal foi idiomai para cambier as orden    |  |  |  |  |
|----------------------------------|------------------------------------------------------------------------------|--|--|--|--|
| selectores de idicana del sitis. | ≡tavhol IIPanols @inglisus                                                   |  |  |  |  |
|                                  | instrucciones para utilizar los idiomas sin traducir 0                       |  |  |  |  |
|                                  | Omite el idioma                                                              |  |  |  |  |
|                                  | 🔿 Enlace hacia la página de inicio de idiomas para las traducciones faltante |  |  |  |  |
|                                  | Conservar argumentos URL + 0                                                 |  |  |  |  |
|                                  | CSS additional + D                                                           |  |  |  |  |
|                                  | Compatible con versiones antencores • 0                                      |  |  |  |  |

#### 2.4 CONNECT THE PLUGIN WITH OUR TRANSLATION SERVICES

Once the plugin is installed and set up, connect your WordPress to our translation services website.

To do so, sign in to your WordPress, click on the WPML plugin and follow these steps:

1. Click on **"Translation management"** and from the upper menu, access **"Translators"/"Translation services"**.

| Simple Slider                                                                                                    | Aprinistración de<br>Inscientios   |                                  |                                                                                                    |                                                                                                    |
|----------------------------------------------------------------------------------------------------|------------------------------------|----------------------------------|----------------------------------------------------------------------------------------------------|----------------------------------------------------------------------------------------------------|
| and the second second se | Idiometi                           | The Assoc Statements             | lass.                                                                                                    |                                                                                                    |
| P Apariencia                                                                                                    | Localización de temes<br>y plugins |                                  |                                                                                                    | Annalysiss in the set                                                                                                    |
| ér Plugins 🥹                                                                                                    | Traducciones                       | (Concession)                     |                                                                                                    | folds of the section of pression and function to approximate                                                                                                    |
| Usuarios                                                                                                    | Sincronización de                  |                                  |                                                                                                    | - The second second second second                                                                                                    |
| P Herramientas                                                                                                    | Traducción de                      | land on Artspherica              |                                                                                                    |                                                                                                    |
| WPEskery Page                                                                                                    | cadenas                            | and super- of the lateral spinst | and the second second s |                                                                                                    |
| Duilder                                                                                                    | Traducción de                      | Served allow                     | A Language Street and a street protocol growth officer street and                                                                                                    | a many in the same of the large of the bullet of the same of the same of the s |
| G Anates                                                                                                    | tasonomia                          |                                  | A strategy of the second second secon | (Income of the local data in the local data in t |
|                                                                                                    | Paguetes                           | Linese .                         |                                                                                                    | 24. C. C. C. C. C. C. C. C. C. C. C. C. C.                                                                                                    |
| WPML                                                                                                    | Configuración                      |                                  |                                                                                                    |                                                                                                    |
| & Maintenance                                                                                                    | Seporte                            |                                  |                                                                                                    |                                                                                                    |

2. Scroll to **"Partner Translation Services in Spain"** and click on **"Activate"** to select ATLS as the translation company.

| Streetworkstern | All angunge fail dates in a function over on and twinning providentificants 10 providence on the translation of valuets and e.g.s. for about provide of CDF back, should | <br>Advato |
|-----------------|----------------------------------------------------------------------------------------------------|------------|
| Generated.      | and much instancial and much and water projects                                                                                                    | <br>       |

3. Once the service is activated, click on the **"Authenticate"** button. You will need the token that we sent you. A pop-up window will open where you can copy your token from ATLS. After inserting the token, click on the **"Send"** button.

Congratulations! Your ATLS account is now connected to your WordPress account. We are ready to receive your content to be translated.

# 2.5 SET THE LANGUAGES IN YOUR WORDPRESS

To translate the content of your WordPress, you have to configure the same languages that you chose in our <u>application</u>. To do so, follows these steps:

Go to the **"Languages"** section of the plugin. Go to **"Website languages"** and select the languages into which you want to translate your website.

Remember, once again, that they must be the same as the ones you chose in our application.

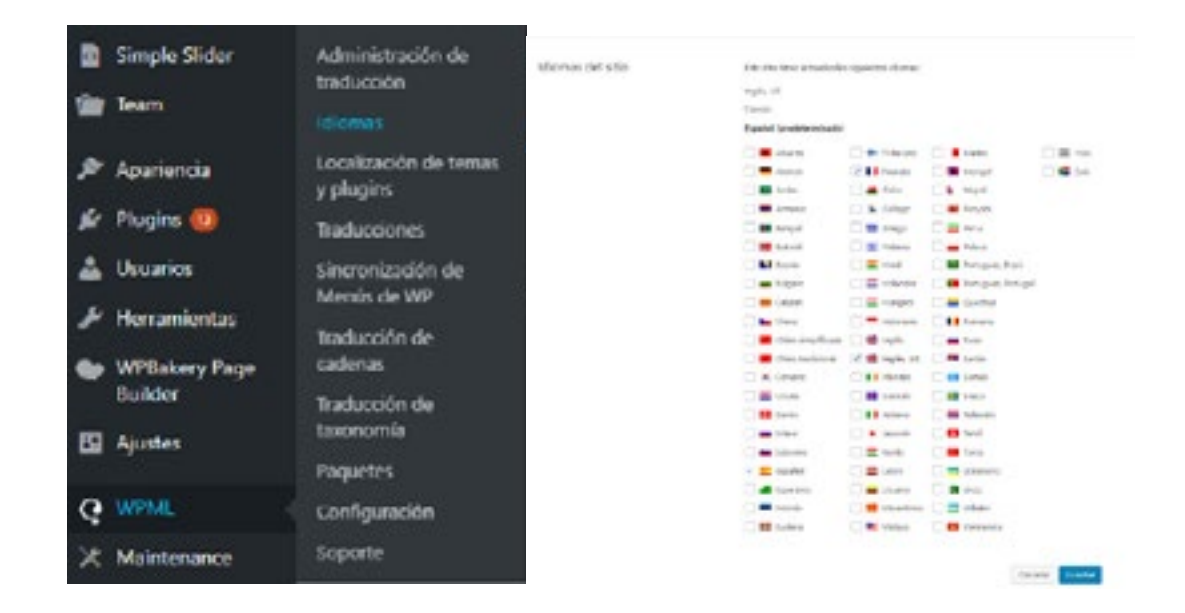

#### 2.6 HOW DO I SEND MY WORDPRESS FOR TRANSLATION?

 To send pages to be translated, go to the section "Translation management". Select the pages you wish to translate by ticking the checkboxes in the first column. Next, select the target languages by ticking the boxes and click on the button "Add to translation basket".

| 0.000                         |   |                                  |        |     | Pald carbs                |    |
|-------------------------------|---|----------------------------------|--------|-----|---------------------------|----|
| Advantages to                 | 8 | Perdecide de Bree<br>Editor: No  | here   | מ   | 2010 IS-14<br>Fall Sets   | ۵  |
| theme:                        |   | . American                       | Repre  | ×X  | 2010-02-16<br>Ratificação |    |
| pages<br>pages                |   | Partna de contras                | here   | × * | and to to                 | 80 |
| Sacrassian or<br>Maria da set |   | weight the activities in configu | rejra. | ×Σ  | and the later             | 0  |

#### 2.5 CONFIGURE THE LANGUAGES IN YOUR WORDPRESS

1. Go to **"Translation management"** and click on the blinking **"Translation order"** tab at the top of the page (this tab only appears when you complete step 1), called the translation basket. Clicking on this tab will show a list of all the pages or those that you added to the basket, as well as the languages to which these elements will be translated.

| <ul> <li>Single Sider</li> <li>Team</li> </ul> | Administración do<br>mesocolos     | Face         Reduct di Lanceschi ()         Tarissonni ()         Tarissonni ()         Tarisson           Face         Face </th <th></th>                                                                                                    |                                                 |
|------------------------------------------------|------------------------------------|----------------------------------------------------------------------------------------------------|-------------------------------------------------|
| 🖉 Aparienda                                    | Localización de temas<br>y plugies | where a new production design of the second second se | ann an an an an an an an an an an an an         |
| pir Plugins 🚷                                  | Traducciones                       |                                                                                                    |                                                 |
| 📥 Unsarios                                     | Sinconización de<br>Mensis de WP   | 1. Sylvesians has demonstrate part Vielacin                                                                                                    |                                                 |
| J <sup>E</sup> Herramientas                    | traducción de                      | Topo to topo • • • Touchil Instantial Castase atom • Topo to ender a tobucco •                                                                                                    | Totalei etate · Tota a portade de telanos · Ton |
| Builder                                        | cadenas<br>Traducción de           | C Team                                                                                                    | 1ps                                             |
| S Apreles                                      | tapronia<br>Pagades                | A sea which compares to one - present                                                                                                    | ngan -                                          |
| Q WING                                         | Configuración                      | - Me                                                                                                    | Pagea .                                         |

2. Here, you can verify the content you want to translate, delete any pages that you incorrectly added and change the batch name. This name will be displayed in the **"Translation jobs"** tab and will help you find your projec.

When everything is ready to translate, simply click on the **"Send all the elements to translate"** button to automatically send the entire package to ATLS.

| Revise los docum                                                                   | entos para traducción                                                                                                    |                           |                        |                                                                               | X Carcelui                                    |
|------------------------------------------------------------------------------------|----------------------------------------------------------------------------------------------------|---------------------------|------------------------|-------------------------------------------------------------------------------|-----------------------------------------------|
| n.i.                                                                               | Type.                                                                                                    |                           | Painter                | of stream                                                                     | Buildeni para traducer                        |
| ANDIN .                                                                            | venare energiene                                                                                                    |                           | PUMORIA                | tapang at ingan, uniyan tanan                                                 |                                               |
|                                                                                    |                                                                                                    |                           | La cardidad da         | n palainen sper 1894. annien pars tradicis (all Commune Solutions medica)     | 8 d'a antida da salata da salata da s         |
|                                                                                    |                                                                                                    |                           | ALLAPOANTINATIS * FILM | e de tradución anecaso: el vian aria memoria de tradución; la cue parte reduc | n a canadas de peatres que legueres castuscon |
|                                                                                    |                                                                                                    |                           |                        |                                                                               |                                               |
| Defina un nombr                                                                    | e para el lote y un plano                                                                                                    |                           |                        |                                                                               |                                               |
| orniou de lote.                                                                    | Adden[inProtect] 2                                                                                                    |                           |                        |                                                                               |                                               |
|                                                                                    |                                                                                                    |                           |                        |                                                                               |                                               |
| sartra à sat                                                                       | Weicher and State and State and Stat |                           |                        |                                                                               |                                               |
| laz de artinaz.<br>Seleccionae tradu                                               | ALCHIS-UN                                                                                                    |                           |                        |                                                                               |                                               |
| laz di antriaz<br>Seleccionar tradu<br>e: di ctoriaz                               | ALLAND DE LES DE LES DE | Tatate                    |                        |                                                                               |                                               |
| lac de antreax<br>Seleccionar tradu<br>le de diversa<br>Capaled - <b>100</b> agén; | ALLA 15-17<br>actor a sensicio de traducción                                                                                                    | Traductor<br>[d]1 angoing | ge Sections: #         |                                                                               |                                               |

Once the content of the translation basket has been correctly sent to ATLS, you will see a confirmation message, as shown in the following image.

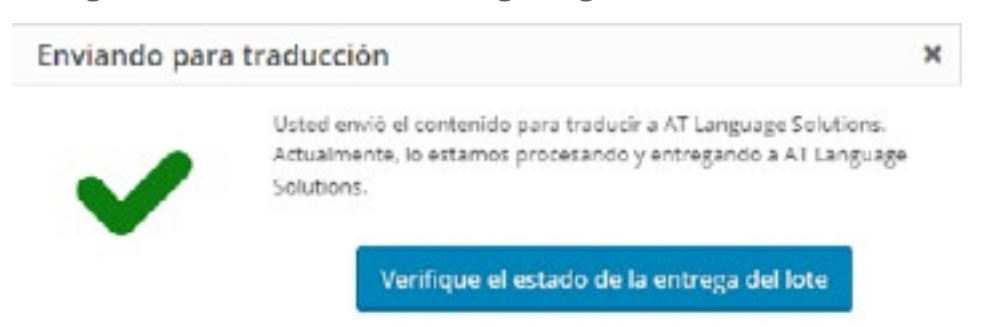

## 2.7 DOWNLOAD TRANSLATIONS DIRECTLY TO YOUR

As soon as the translation is finished, we will deliver it automatically to your website. You will immediately receive an email informing you that the translation is ready to be downloaded in the WPML plugin.

To download the translations, go to **"Translation management"**, **"Translation panel"**, **"Jobs"**, and click **"download translations"**.

The translated content will then appear as if by magic on your website!

| 10   | Teve                | idential.     | Northraide Inte                               | tratucido por          | Bristado el | Pazo de armega | Tomato:    | According                          |
|------|---------------------|---------------|-----------------------------------------------|------------------------|-------------|----------------|------------|------------------------------------|
| 217  | ride                | Rasht+ar      | Manual Translations from Hebrary the 3th 2003 | AP-cinguigetoutions    | 300-02-05   |                | Cerofalo   | Z 🗄 k X                            |
| 208  | Nellina de anelies  | Equilat - at  | Adams/dffMcJacol                              | AP LanguageGalutions   | 2020-02-08  | 2000-02-14     | Canochada  | F D ± ×                            |
| 360  | Petitica de contem  | Republic to   | Autorophilite, Jacob                          | ill-Languagelisiutions | 2020-02-06  | 309-02-14      | Canodada   | 2 国主×                              |
| 301  | Artis Legal         | David • et    | AutorohitPittaesid                            | 47-Languagetoriutions  | 3020-02-06  | 3830-62-14     | Caricelade | 首 田 主 X                            |
| 303  | Autor Legal         | Espelol - to  | Asban(ITTH, Jose                              | All Languaged outlines | 2020-02-08  | 2929-52-14     | Canoriado  | $\Xi \boxtimes \pm X$              |
| (0)d | Permanente de datos | Stepable + at | statumprites, jacja                           | all-Languagerian.tors  | 3020-02-08  | 8839-G2-14     | Canvalade  | 7 回至×                              |
| 300  | Protección de datos | Expendence    | Adamb/Phit.asi4                               | All languaged victors  | 2020-02-06  | 2002-02-14     | Cenalada   | $\mathbb{Z} \supseteq \neq \times$ |

#### 2.8 TRANSLATE WEBSITE MENUS

There are two options for translating website menus.

#### • **OPTION 1: manual translation**

#### Go to **Appearance: > Menus.**

| Mengs Galaxy an All prob                                              |                                           |                       |        |                                                           |                           |
|-----------------------------------------------------------------------|-------------------------------------------|-----------------------|--------|-----------------------------------------------------------|---------------------------|
| late spring factors diversion                                         |                                           |                       |        |                                                           |                           |
| The Artest gas given when the last to                                 | • • (89) • (89)                           | alines on other party | 1.1.18 | unore                                                     |                           |
| Anadie elementos al marca                                             | Estructura del menia                      |                       |        |                                                           |                           |
| Tagines -                                                             |                                           |                       |        |                                                           | Telepine Wright of Winese |
|                                                                       | ann hadd t                                |                       |        |                                                           | instances adapted         |
| beg     bene septy fordetines to     me     bene septy deviations: to | 1000 (00 00 00 00 00 00 00 00 00 00 00 00 |                       |        | a e desarra de estado de casa de decembra de casilitadas. |                           |
| <ul> <li>Manie radim</li> <li>Manie radim ultra in</li> </ul>         | -                                         | -                     |        |                                                           |                           |
| andre N                                                               | Namestran Annualist Andrewson             |                       | *      |                                                           |                           |
| -                                                                     | fatebas ( addresses                       | -                     | +      |                                                           |                           |
| -                                                                     | Devotes 1 administra                      | , Date                | *      |                                                           |                           |
| Genaria: •                                                            | Alpeed In                                 | Tare 7                |        |                                                           |                           |
| A few states of which is shown                                        | mad in addressed                          | 1944                  | +      |                                                           |                           |

## 2.8 TRANSLATE WEBSITE MENUS

To translate this menu, click on the icons next to the other languages. This creates a new menu associated with the translation of the original menu.

| lenus datararia      | a vista generala |                                                                                                    |                                   |   |                                       |                      |
|----------------------|------------------|----------------------------------------------------------------------------------------------------|-----------------------------------|---|---------------------------------------|----------------------|
| litter menter find   |                  |                                                                                                    |                                   |   |                                       |                      |
| (a 1 met (a activ)   | eter (telado     |                                                                                                    | alang receive parts               | - | 10+14                                 |                      |
| ade elementos al     |                  | Edmuctures del memoi                                                                                                    |                                   |   |                                       |                      |
| Andres and an and    |                  |                                                                                                    |                                   |   |                                       | Denter #             |
|                      |                  | and finder a                                                                                                    |                                   |   |                                       | in the second second |
| in the legity lood   |                  |                                                                                                    | 1944 - Tal (11) Al (10 No. 14 - 1 |   | e one te ou net entry te to man he of |                      |
| Notes and Alle       |                  | -                                                                                                    |                                   |   |                                       |                      |
| I the information of | ta la            | -                                                                                                    | instantian •                      |   |                                       |                      |
|                      | -                | NAMES OF A DESCRIPTION OF A DESCRIPTIONO OF A DESCRIPTIONO OF A DESCRIPTIONO OF A DESCRIPANO OF A DE |                                   | * |                                       |                      |
|                      |                  | fatigate ( addressed)                                                                                                    | -                                 | + |                                       |                      |
|                      |                  | Invite 1 address to                                                                                                    | . Date                            |   |                                       |                      |
|                      |                  |                                                                                                    | there a                           |   |                                       |                      |
| Lineartes            |                  | April 18                                                                                                    | 1994                              |   |                                       |                      |

You can now add pages and categories to the translated menu.

#### **OPTION 2: automatic menu synchronisation**

The menu synchronisation tool is designed to keep menus in different languages synchronised. This is done by adding or removing elements from the translated menus. Any manual editing that you do to the translated menus is maintained through the synchronisation process.

To use the menu synchronisation system: WPML / WPML menu synchronisation.

WPML will display the information. You can see which entries were added or removed from the translated menus. Click on the **"Synchronise"** button to perform the selected operations. Everything that you add to the translated menus manually will be stored.

#### View translated menus

Within the theme, you can specify the menu in the pre-determined language. WPML connects to the menu system automatically and displays the corresponding menu in the current language.

# 2.9 HOW DO I ENABLE NEW LANGUAGES FOR TRANSLATION?

To activate new languages, remember that you will need to do so both on our application and your WordPress site.

Log into our <u>platform</u> and enable all the languages you wish to add.

| Oatls                                        |                            |                 |   |                 | Taxan International |
|----------------------------------------------|----------------------------|-----------------|---|-----------------|---------------------|
| нетоны за молоте совиналноски вношна         | i:                         |                 |   |                 | SDECITE AN PENEL    |
| CONTIGURACIÓN DI IDIONAL                     |                            |                 |   |                 |                     |
| Elasge of idioma de orgen de ta west y kalid | lo nas a los que puleres t | radorta         |   |                 |                     |
| Cluiar                                       | ,                          | Analise         |   | 8.908           | 0                   |
| trgishci38                                   |                            | Ariset          |   | 0.905           | 8                   |
| SourceA                                      | •                          | Catolow         |   | 0.1506          | 3                   |
| id anna pilipen                              | ¥.                         | THE PERSON NEWS | v | main per protes | O                   |

Then go to the plugin and enable the same languages in WPML/Languages/Add Languages.

| CP. Reprint Market               |                   |                                                           |
|----------------------------------|-------------------|-----------------------------------------------------------|
| Contente                         | idiomas del sitio | Edite cillis finne activation for significant information |
| Baky                             |                   | regelie, Lot                                              |
| A Section                        |                   | Fands                                                     |
| · bernenn                        |                   | Espeñal (produterninado)                                  |
| E Single State                   |                   | Central el diona positivemento a gespe i Cente atorio     |
| Sir han                          |                   | fat urgeen                                                |
| P Aparente                       |                   |                                                           |
| & man                            |                   |                                                           |
| A thurse                         |                   |                                                           |
| F Seconda                        |                   |                                                           |
| See Witness Page                 |                   |                                                           |
| El Apartes                       |                   |                                                           |
| Q MML                            |                   |                                                           |
| Advisionalis de<br>Calación      |                   |                                                           |
| storm.                           |                   |                                                           |
| Localizació de femal y<br>pluges |                   |                                                           |
| Televines:                       |                   |                                                           |
| Shower States                    |                   |                                                           |
| Taluccio de calieras             |                   |                                                           |
| Televile (III)<br>Televile (III) |                   |                                                           |
| <b>Annual Inc.</b>               |                   |                                                           |

#### 3 HOW DO I VIEW THE STATUS OF MY ORDERS?

To see the orders you have placed, open the ATLS application:

Go to the **"Order history"** section. Here you will see the orders you have requested along with their cost and status.

| Consulta el estado y toda la Mformación sebre tus pedidos de Inaducción: |       |                                              |   |                 |                  |             |                                                                                                    |        |  |
|--------------------------------------------------------------------------|-------|----------------------------------------------|---|-----------------|------------------|-------------|----------------------------------------------------------------------------------------------------|--------|--|
| W do public                                                              | Retta | -                                            |   | Nº de palado en | Nadi utilaris    | Reports Law | Note                                                                                                    | Vision |  |
|                                                                          |       | Spenist-Estates                              | v |                 |                  | 4.944       | Padent cope                                                                                                    |        |  |
|                                                                          |       | Contraction and the second strends of second |   |                 |                  |             | and the second second                                                                                                    |        |  |
|                                                                          |       | 0                                            |   |                 |                  |             |                                                                                                    |        |  |
|                                                                          |       |                                              |   |                 | 1440, 1470, 2480 | 11144       |                                                                                                    |        |  |
|                                                                          |       | laaron Grittine                              |   | 10              |                  | 34214       | the processo                                                                                                    |        |  |
|                                                                          |       | Sparsiel - Explore (SEE)                     | > |                 |                  | 4.41        | Subjects                                                                                                    |        |  |
|                                                                          |       | 2                                            |   |                 |                  |             |                                                                                                    |        |  |
|                                                                          |       | 3                                            |   |                 |                  |             | Concession in the local division of the local division of the loca |        |  |

# 3 HOW DO I VIEW THE STATUS OF MY ORDERS?

|                  |                      |                                                                                                    |   |                |           |                | - Part           | China Sector       |
|------------------|----------------------|----------------------------------------------------------------------------------------------------|---|----------------|-----------|----------------|------------------|--------------------|
| STORIAL DE PEDID | os illevezate        | under and endersee                                                                                                    |   |                |           |                |                  | SOPORTS ALL PERFE. |
| TTORIAL DE PEDI  | 1015                 |                                                                                                    |   |                |           |                |                  |                    |
| Comulta el       | emailo y toria lo ir | Vormación sobre rus prelicios de traduccións                                                                                                    |   |                |           |                |                  |                    |
| W de public      | Testa                | -                                                                                                    |   | Nº de printres | Nettorial | trappents have | Terate           | Report 1           |
|                  |                      | Spenish-Colorian                                                                                                    | ¥ | -              |           | 1.111          | Pecketo copra    |                    |
|                  |                      | and the second second second second second                                                                                                    |   |                |           |                | <b>Barren</b>    |                    |
|                  |                      | d                                                                                                    |   |                |           |                | And and a second |                    |
|                  |                      |                                                                                                    |   |                | 1999      | 15,04.4        |                  |                    |
|                  |                      | Spend- Gritian                                                                                                    | > | 88             |           | 36,274         | In princes       |                    |
|                  |                      | Sparsity'- Brights (105)                                                                                                    | > |                |           | 45.614         | Indictate        |                    |
|                  |                      | 1                                                                                                    |   |                |           |                |                  |                    |
|                  |                      | The second second secon |   |                |           |                | Tenerate and     |                    |

You can cancel an order provided its status in displayed as **"Requested"**. Just click on the icon next to it to delete it.

#### 4 WPML CONTACT

The WPML plugin is not owned by ATLS, which in this case only acts as translation partner. In this regard, if you have any queries about installing or operating the plugin, you must contact WPML directly through the customer support section.

Likewise, at ATLS, we will do our best to help you with everything that we can.

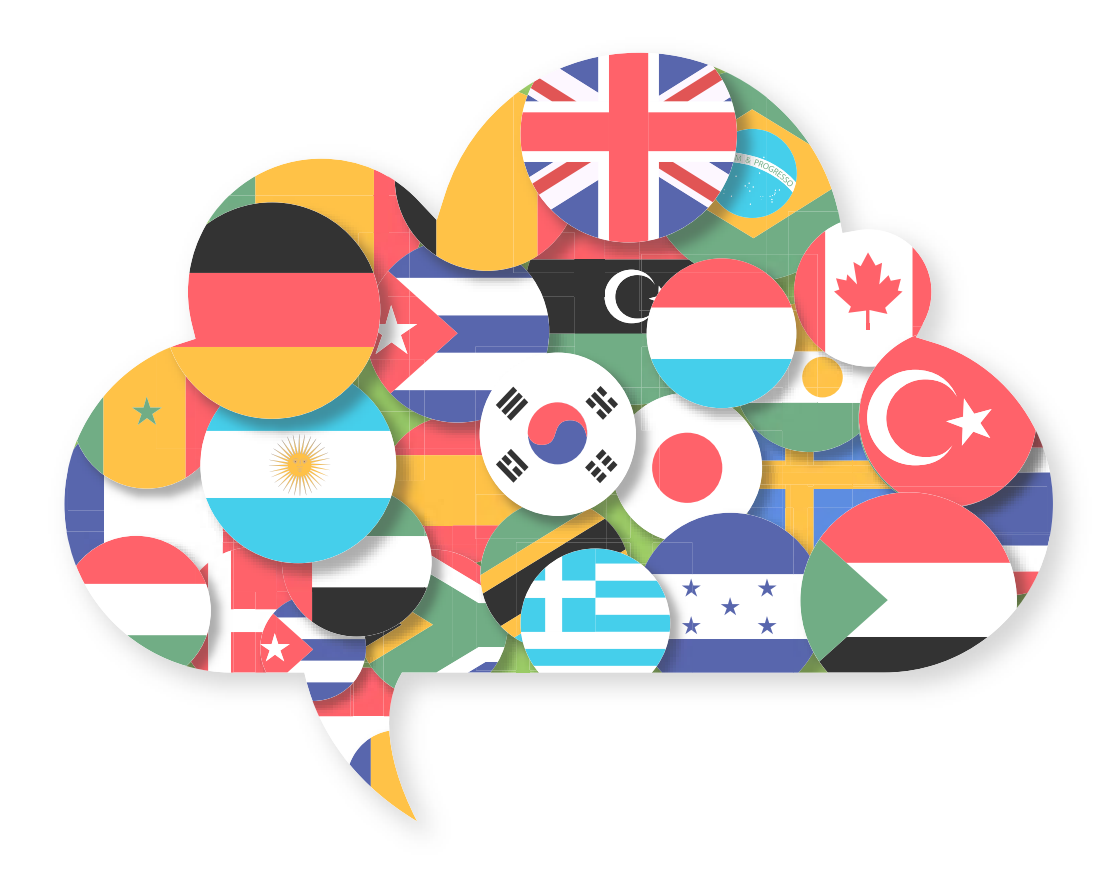

# Oatls

Via Augusta 13-15, 2nd floor 08006 Barcelona Spain Tel. 933 043 138

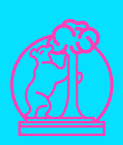

Calle Recoletos, 19, 7th floor 28001 Madrid Spain Tel. 915 158 200